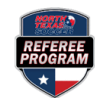

## **CREATING A GUEST ACCOUNT**

**Step 1:** Have your previous State Referee Administrator send a Travel Permission Letter to the North Texas Soccer State Referee Administrator.

Step 2 Log on to <a href="https://ntxreferees.omgtsys.com">https://ntxreferees.omgtsys.com</a> and click on Guest Registration (from another state association).

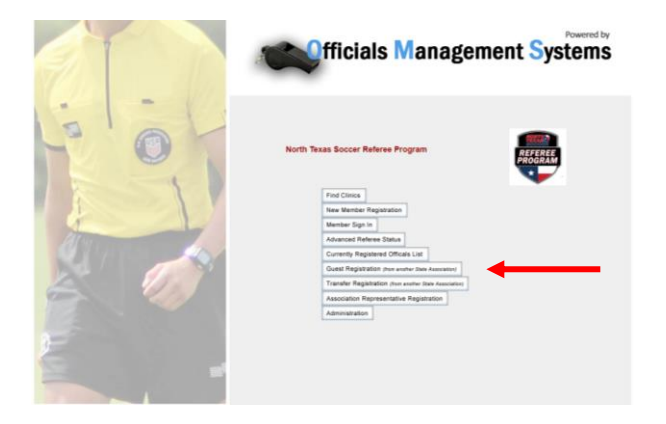

Step 3: Create a guest OMS profile by completing the Request a Guest Registration in North Texas Soccer online form.

| e Home                             |                                                          |                      |                                                                                                    |  | Help Contact |
|------------------------------------|----------------------------------------------------------|----------------------|----------------------------------------------------------------------------------------------------|--|--------------|
|                                    |                                                          | Request a            | GUEST Registration in North Texas Soccer                                                                                                  |  |              |
|                                    |                                                          | Please o<br>You MUST | omplete your personal information, including USSPD if you have it.<br>specify your Legal (given) first name, middle initial and last name |  |              |
| First Name                         | MJ, Last Name                                            | Nickname             |                                                                                                    |  |              |
|                                    |                                                          |                      |                                                                                                    |  |              |
| Date of Birth                      | Gender                                                   |                      |                                                                                                    |  |              |
| mm/dd/yyyy                         | Unisted 🗸                                                |                      |                                                                                                    |  |              |
| Street Address                     |                                                          |                      |                                                                                                    |  |              |
| City                               | State Zip                                                |                      |                                                                                                    |  |              |
|                                    | Texas 🗸                                                  |                      |                                                                                                    |  |              |
| This is an Address Change          |                                                          |                      |                                                                                                    |  |              |
| Member's Email Address             | Parent/Guardian Email Address (required if under age 18) |                      |                                                                                                    |  |              |
| trentmccolly@gmail.com             |                                                          |                      |                                                                                                    |  |              |
| Home Phone                         | Mobile (Cell) Phone Number                               |                      |                                                                                                    |  |              |
| INTERACE INTERACTION               | N03+3031-X003X                                           |                      |                                                                                                    |  |              |
| District                           | USSFID (optional)                                        |                      |                                                                                                    |  |              |
| Guest-NoTransfer                   | ~                                                        |                      |                                                                                                    |  |              |
| Repets Online Lessons in Spanish   |                                                          |                      |                                                                                                    |  |              |
| Nur Oler Oler your pinnal Address. |                                                          |                      |                                                                                                    |  |              |
| Password ******                    | Confirm Password                                         |                      |                                                                                                    |  |              |

After an OMS guest profile is created and submitted, it will be sent to the North Texas Soccer SRA for approval.

NOTE: Officials who create a guest account cannot recertify as a guest. A permanent account is required.